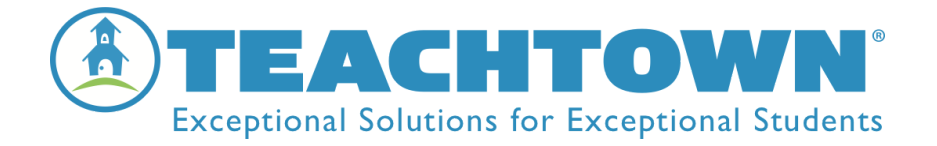

## *TeachTown enCORE* Step Five to Get Started

## How to Teach with the Teacher Dashboard

- □ Select Teacher Session tab
- □ Select the student on the right, when they move to the left they are ready to work with you.
- □ Select Begin Session
- $\hfill\square$  Teach your student the lesson on the screen
  - o On the top left-hand side, you will see the name of the student, along with the lesson that they will be working on.
    - Remember the stars are to let you know how many pages are in the lesson.
  - o On the bottom left-hand side, you can take data.
    - Remember + means the student got it right
    - Remember means the student got it wrong
    - Remember P means the student was provided prompts BEFORE they could respond
  - o On the bottom right side are audio and CC options.
  - o Save your session by selecting the three dots on the top right side of the screen

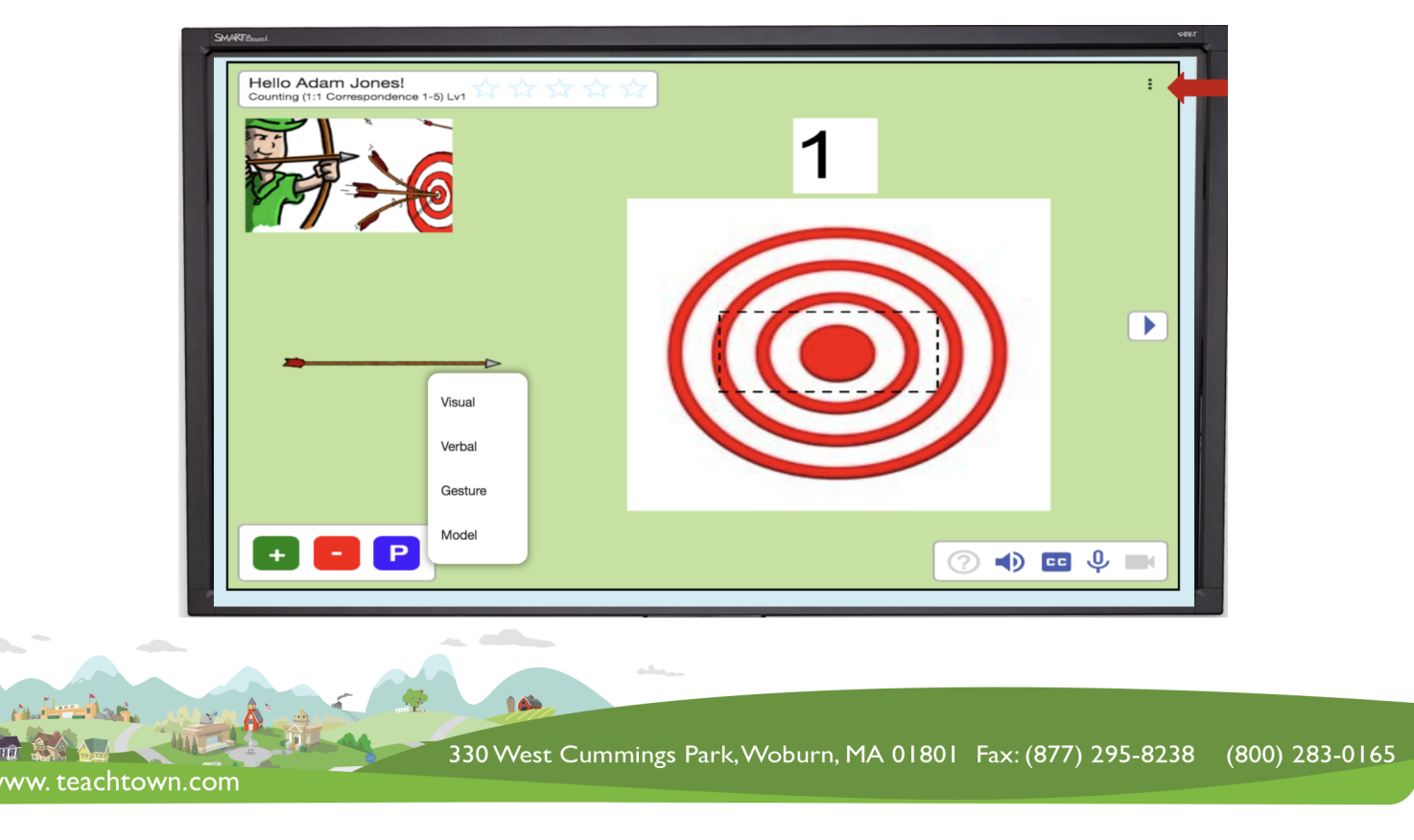